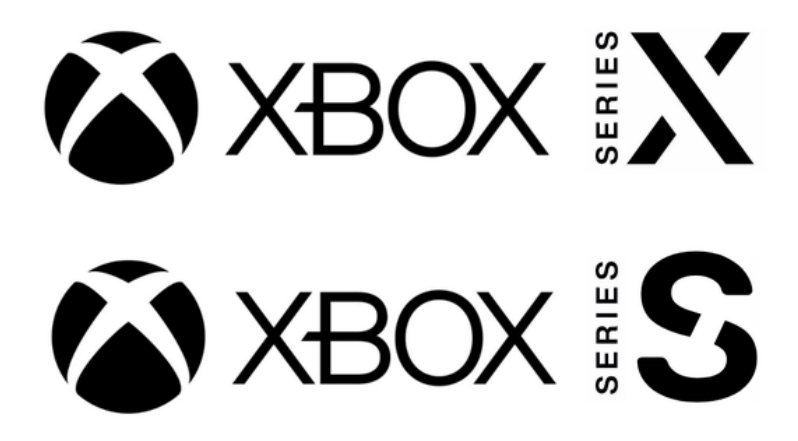

You need to visit the registration setup site from a computer that is already on the SafeConnect network by visiting the following URL: <u>https://safeconnect.capital.edu:9443/enroll</u>

Do not login yet, now you may follow the instructions below on your Xbox

1. On your Xbox Series X|S, open the Xbox Guide by pressing the "Xbox" button in the middle of your controller.

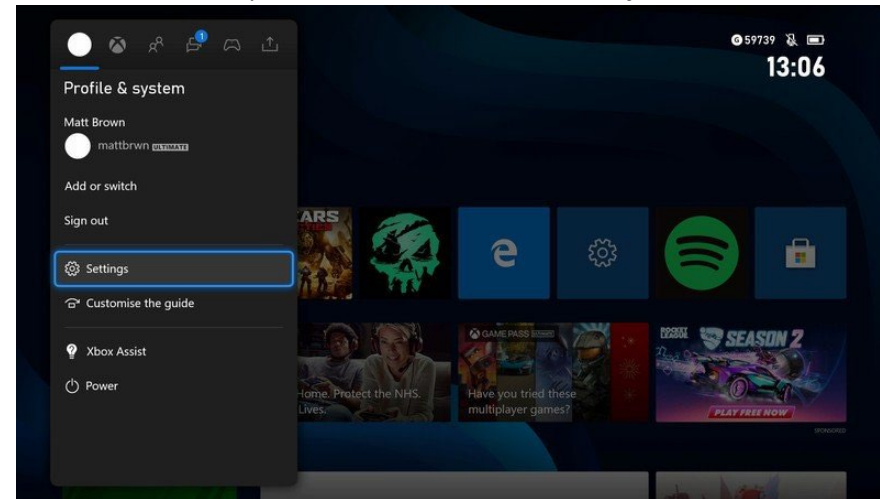

2. Once the Guide is opened, scroll to the "Profile & system" tab

- 3. On the "Profile & system" tab of the Guide, navigate to the "Settings" button and open Settings on your console.
- 4. Once Settings is opened, navigate to the "General" section located at the top.

5. Inside the "General" section of Settings, navigate to and open the "Network settings"

| 🔅 🔵 mattbrwn                    | General                                                         |
|---------------------------------|-----------------------------------------------------------------|
| General<br>Account              | Network settings                                                |
| System<br>Devices & connections | 1 TV & display options 🐣 Online safety & family                 |
| Preferences<br>Ease of Access   | ्रीग) Volume & audio output $c_{\partial}$ Power mode & startup |
|                                 |                                                                 |
|                                 |                                                                 |
|                                 |                                                                 |

- 6. Inside the "Set up wireless network" section, your Xbox Series X|S will display a list of available wireless networks currently in range. Find **Capital-Registered** and connect to it. The password is **cap4you2**
- 7. Now (with your computer) log into the <u>registration website</u> with your Capital credentials and complete the form. You will need to enter the MAC address of your Xbox, which can be found in **Advanced Settings.** 
  - a. Example MAC address: 00:1B:44:11:3A:B7

NOTE: Be sure to enter the MAC address for Wi-Fi, not a LAN cable.